# 1<sup>ère</sup> ÉTAPE : SE CONNECTER !

| ိုန္ဂိ Représentant légal                                                                                  |                                                   |                          |                                                                                                    |
|----------------------------------------------------------------------------------------------------|---------------------------------------------------|--------------------------|----------------------------------------------------------------------------------------------------|
| Je me connecte avec mon compt                                                                              | te ÉduConnect                                     |                          | Deux possibilités !                                                                                                    |
| Identifiant                                                                                                | Identifiant oublié ? 🗟                            | <b>&gt;</b>              |                                                                                                    |
| Identifiant au format p.nomXX                                                                              |                                                   |                          | En utilisant les codes                                                                                                    |
|                                                                                                    |                                                   |                          | « EduConnect »                                                                                                    |
| Mot de passe                                                                                               | Mot de passe oublié? →                            |                          | donnés en début                                                                                                    |
|                                                                                                    | ©                                                 | -                        | d'annee.                                                                                                    |
| Se connecte                                                                                                | r                                                 |                          |                                                                                                    |
| Je n'ai pas de com                                                                                         | pte →                                             |                          |                                                                                                    |
| ou                                                                                                    |                                                   |                          |                                                                                                    |
|                                                                                                    |                                                   |                          |                                                                                                    |
| Je me connecte avec FranceConr                                                                             | nect                                              |                          | En utilisant vos                                                                                                    |
| S'identifier a                                                                                             | vec<br>ect                                        |                          | propres codes                                                                                                    |
| Qu'est-ce que FranceCor                                                                                    | nnect?                                            | ſ                        | « Franceconnect »                                                                                                    |
| FranceConnect vous permet d'accéder à de nombreux<br>compte dont vous disposez déjà. Utilisez-le pour ÉduC | c services de l'État en utilisant un<br>Connect ! |                          | Π                                                                                                    |
|                                                                                                    |                                                   | J                        | ŢĹ                                                                                                    |
|                                                                                                    | Je ch                                             | noisis un com            | pte pour me connecter sur :                                                                                                    |
|                                                                                                    |                                                   | Educat                   | ion nationale                                                                                                    |
|                                                                                                    | $\frown$                                          | ייכ                      | utilise à nouveau :                                                                                                    |
|                                                                                                    |                                                   | in                       | npots.gouv.fr                                                                                                    |
|                                                                                                    |                                                   |                          | ou                                                                                                    |
| Bienvenue                                                                                                  | Matad                                             | ie                       | Numérique M mobile connect                                                                                                    |
| M. Albert THIERRY                                                                                          |                                                   |                          | Santa Santa |
|                                                                                                    |                                                   | Se                       | souvenir de mon choix                                                                                                    |
| Ce n'est pas vous ?                                                                                        |                                                   |                          |                                                                                                    |
| Continuer sur Education nationale                                                                          |                                                   |                          |                                                                                                    |
|                                                                                                    |                                                   | Une TOIS SU              | ir ceπe page, conπnuez                                                                                                    |
| A la demande du service auquel vous souhaitez ao<br>certaines données vont être transmises.                | ccéder,                                           | en cliquant<br>Education | t sur « continuer sur<br>nationale »                                                                                                    |
| Voir le détail des données                                                                                 | $\sim$                                            |                          |                                                                                                    |
|                                                                                                    |                                                   |                          |                                                                                                    |

### Attention ! Avant de continuer....

Si vous avez plusieurs enfants scolarisés, vérifiez bien que vous êtes sur le bon (cliquez sur le bouton correspondant aux bonnes initiales)

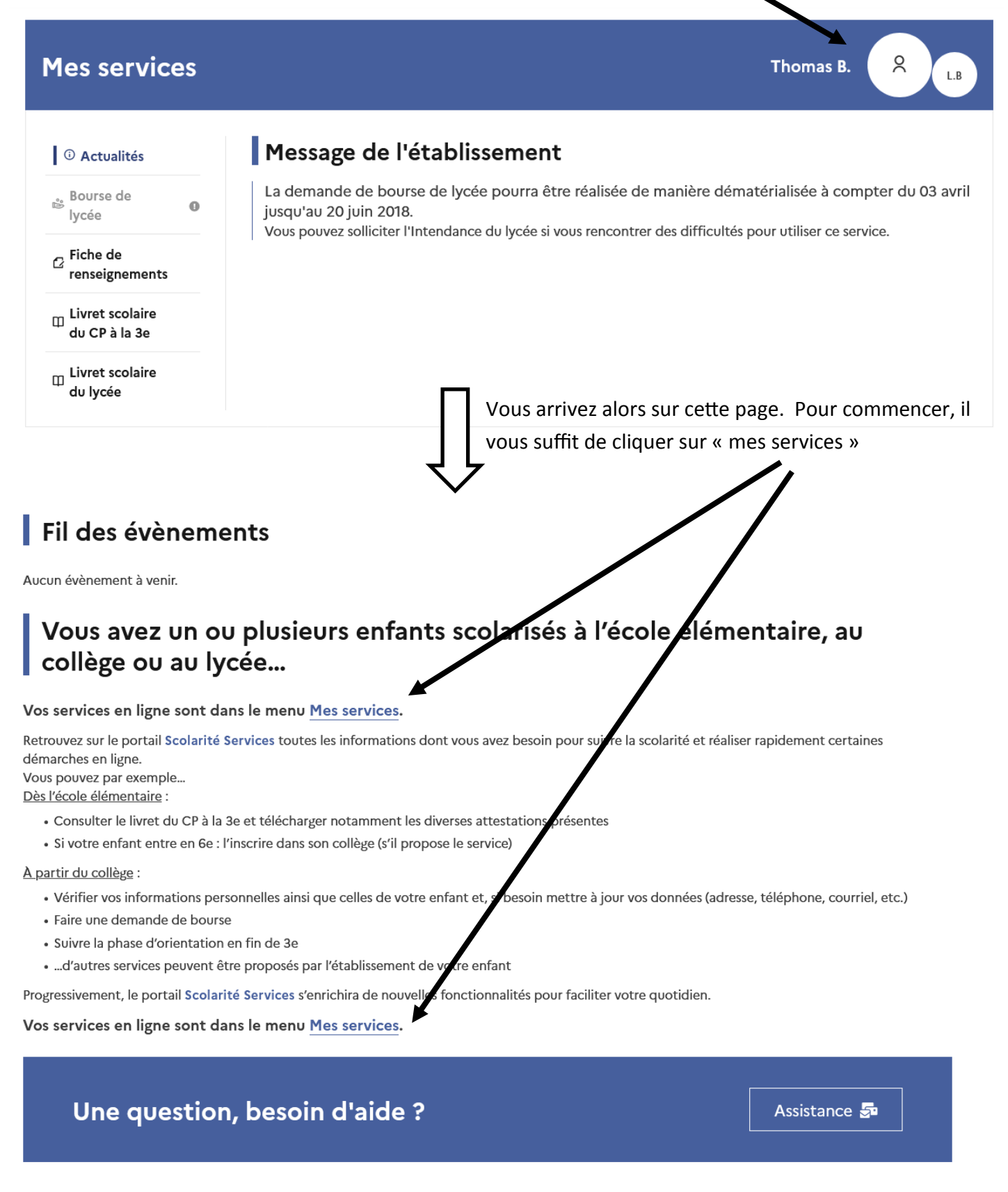

## **Mes services**

## 2<sup>ème</sup> ÉTAPE : LE CHOIX D'ORIENTATION

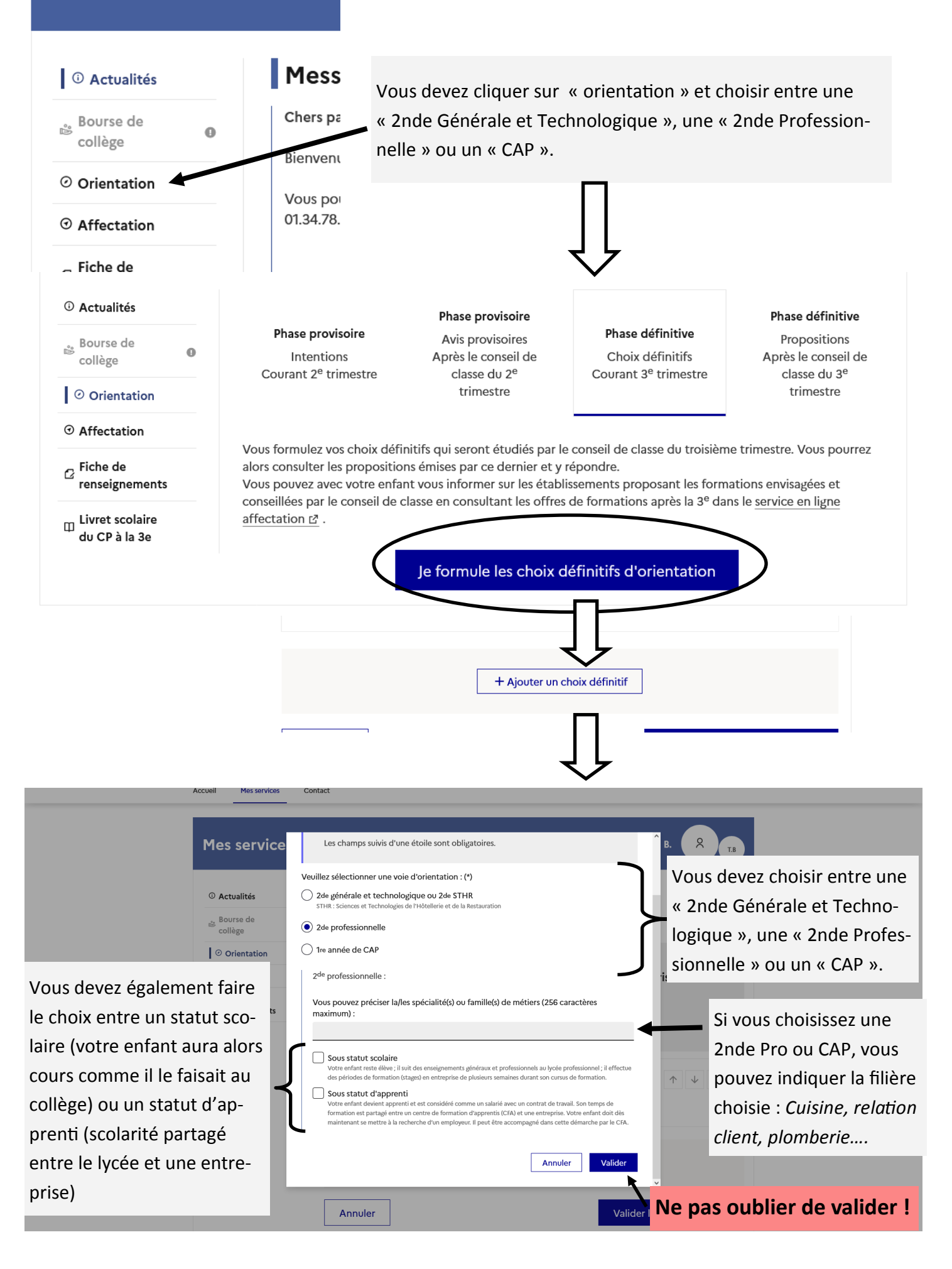

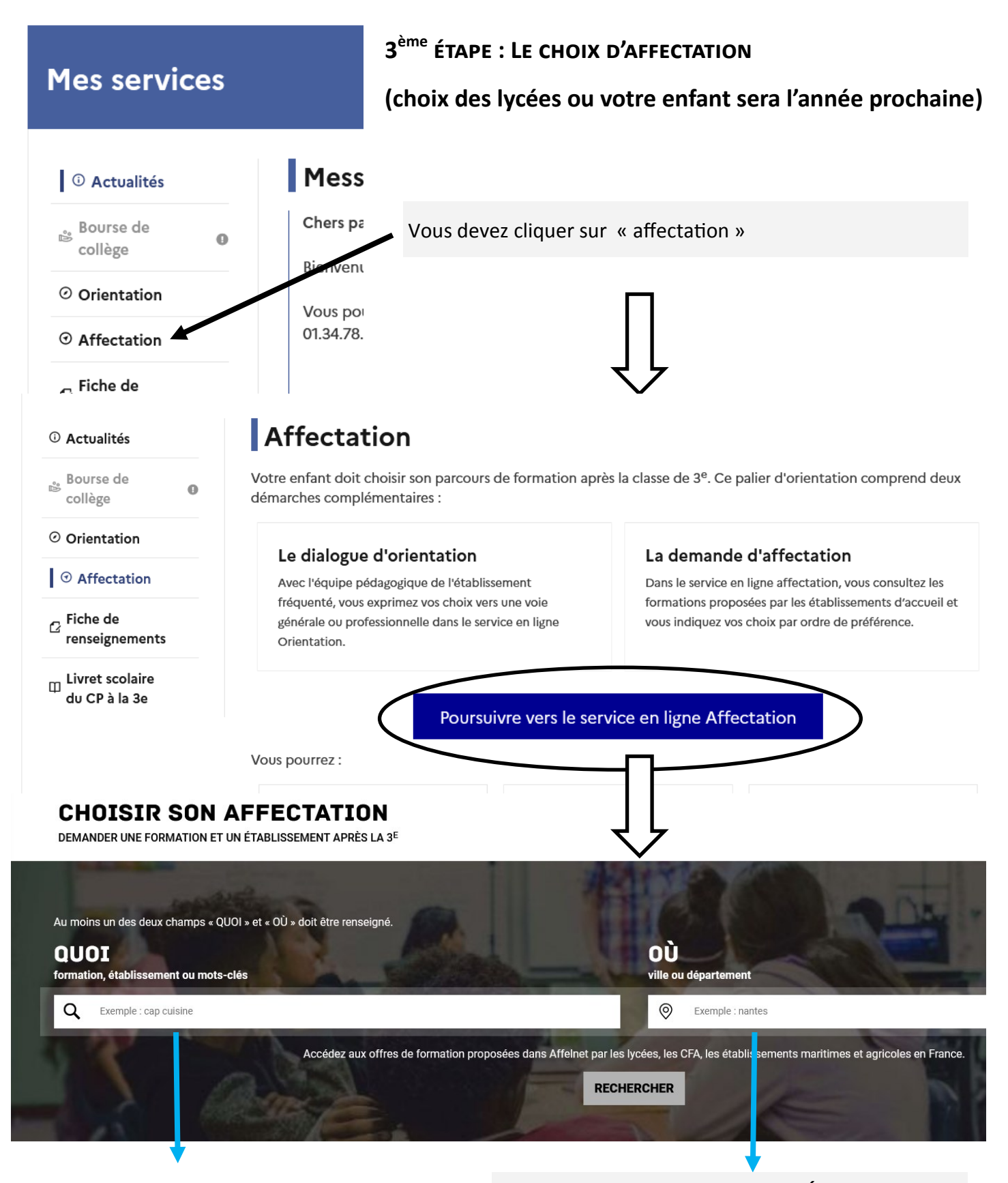

#### **RECHERCHE PAR FILIÈRE**

Ce choix permet d'obtenir tous les lycées proposant une filière précise à l'intérieur du département ou d'une commune.

#### **RECHERCHE PAR LYCÉE**

Ce choix permet d'obtenir toutes les filières proposées par un lycée. Ce site rassemble tous les lycées de France, n'oubliez pas d'ajouter la commune ou le département (Yvelines ou 78).

Exemple : Lycée Condorcet Limay

- ou Lycée Rostand 78
- ou Lycée Senghor Yvelines

Si vous avez fait votre choix par filière (exemple ici : CAP cuisine), vous allez donc obtenir tous les lycées proposant la filière demandée. Vous devez sélectionner ceux qui vous intéressent.

| CHOISIR SON AFFECTATION       DEMANDER UNE FORMATION ET UN ÉTABLISSEMENT APRÈS LA 3 <sup>E</sup> Au moins un des deux champs « QUOI » et « OÙ » doit être renseigné.       QUOI CAP cuisine       QÙ Yvelines       RECHERCHER                                                                                                    | Voir et valider les<br>demandes                                                                                                    |
|----------------------------------------------------------------------------------------------------|----------------------------------------------------------------------------------------------------|
| 14 offra(e) traiméa(e) correspondent à vos critères de respershe                                                                                                    |                                                                                                    |
| Afficher mon ou mes lycée(s) de secteur ?                                                                                                    | CAP CUISINE                                                                                                    |
| Aniche Holin du fine lycee(s) de sectedir     CAP Cuisine     Vjede Louis Basson     7a - AndWollLET     Taux de poursuite : 53 %     Taux de poursuite : 53 %     Taux de poursuite : | Sector public, Statut scolaire     Introduction Sector public, Statut scolaire     Introduction Sector public, Statut scolaire     Introduction Sector public, Statut scolaire     Introduction Sector public, Statut scolaire     Introduction Sector public, Statut scolaire     Interview     Interview < |
| Taux de poursuite : 37 % Taux d'emploi à 6 mois : 46 %                                                                                                    | Important :<br>La sectorisation ne concerne pas l'affectation en voie professionnelle.                                                                                                    |
| Vous trouverez ici l'ensemble des lycées<br>proposant la filière choisie                                                                                                    | Pour chaque lycée, vous obtenez une fiche<br>Onisep dans laquelle vous trouvez les<br>informations importantes                                                                                                    |
| Si le lycée correspond à vos choix,<br>vous devez le sélectionner.                                                                                                    |                                                                                                    |

Si vous avez fait votre choix par filière (exemple ici : CAP cuisine), vous allez donc obtenir tous les lycées proposant la filière demandée. Vous devez sélectionner ceux qui vous intéressent.

| RANG 1<br>CLASSE DE SECONDE GI<br>Lycée Léopold Sédar Senghor<br>78 - MAGNANVILLE                       | ÉNÉRALE ET TECHNOLOGIQUE                                                        | Ŵ                                                                             |             |
|----------------------------------------------------------------------------------------------------|---------------------------------------------------------------------------------|-------------------------------------------------------------------------------|-------------|
| RANG 2<br>C C C C C C C C C C C C C C C C C C C                                                         |                                                                                 | Û                                                                             |             |
| RANG 3<br>CAP CUISINE<br>Lycée d'hôtellerie et de tourisme<br>7 - GUYANCOURT                            |                                                                                 | Û                                                                             |             |
| RANG 4<br>• • • • • • • • • • • • • • • • • • •                                                         | /IGNES                                                                          | ŵ                                                                             |             |
| $\bigvee_{\mathbf{t}}$                                                                                  | Vous devez enregistrer vos demandes pour que la sélection soit prise en compte. | • <u>Ajouter d'autres dynandes</u>                                            |             |
| Vous devez placez les établisse-<br>ments choisis par ordre de pré-<br>férence. Attention, cela est im- | VALIDER LES DEMANDES                                                            | En cas de mauvais choix ve<br>pouvez toujours retirer le ly<br>de votre liste | ous<br>ycée |
| portant au moment du choix.                                                                             | Ne pas oublier de valider !                                                     |                                                                               |             |

### ETAPE FINALE : LA VALIDATION DE VOS CHOIX.

#### Avant de valider, vous devez faire attention à plusieurs choses :

1- Vérifier que les filières et les établissements soient conformes à vos vœux.

2- Vérifier l'ordre des vœux. N'oubliez pas que celui-ci joue un rôle important dans votre affectation. Le vœux 1 sera pris en compte en premier, puis si vous ne l'obtenez pas, le logiciel passera au vœux 2, puis au vœux 3, etc.

Mais si, par exemple, vous obtenez votre vœux 1 ou 2, même si vous avez sélectionné d'autres lycées après, le logiciel s'arrête sur celui-ci et ne va plus loin.

3- Une fois que vous avez tout vérifié, n'oubliez pas d'enregistrer vos demandes, sinon tout sera effacé.

| V<br>dd<br>V<br>20<br>A<br>dd | ous êtes sur le point<br>emandes.<br>ous pouvez les modif<br>022<br>partir de cette date, e<br>éfinitives. | d'enregistrer vos<br>ier jusqu'au 31 mai<br>elles deviendront | n soit |
|-------------------------------|----------------------------------------------------------------------------------------------------|---------------------------------------------------------------|--------|
| [                             | ENREGISTRER                                                                                                | ANNULER                                                       |        |

Une fois vos vœux d'affectation terminés, avant de quitter le site, nous vous recommandons de télécharger, et, si possible, d'imprimer le récapitulatif des vœux. Ainsi vous en gardez une trace.

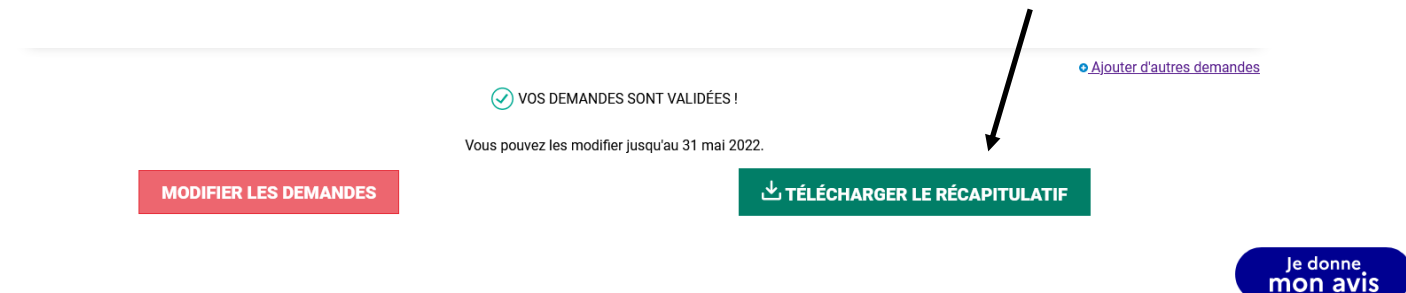